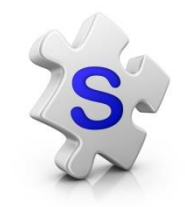

# Text messaging for Android Smartphones

Download these apps in Google Play

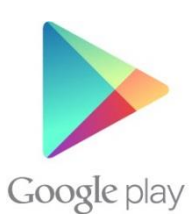

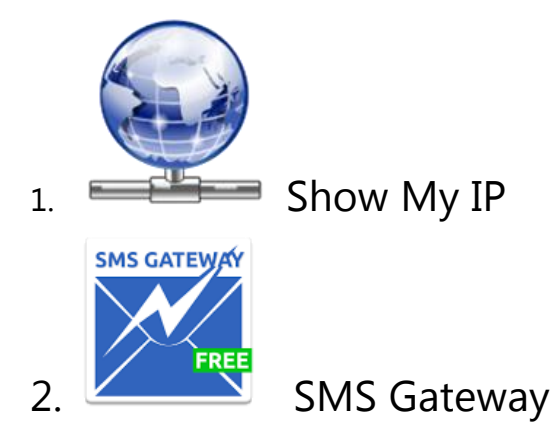

• Switch your phone's Wi-Fi on. Make sure your phone is connected to the internet.

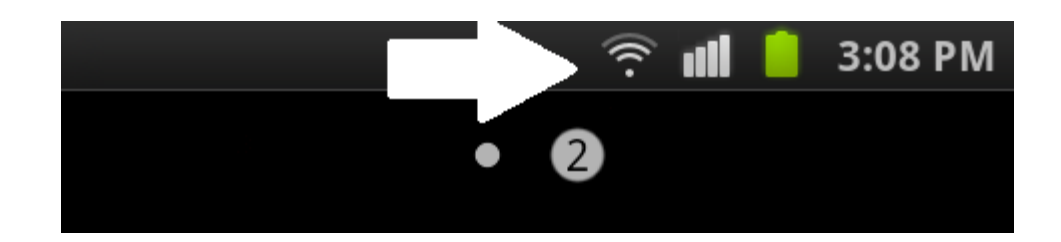

#### 1. Open SMS Gateway

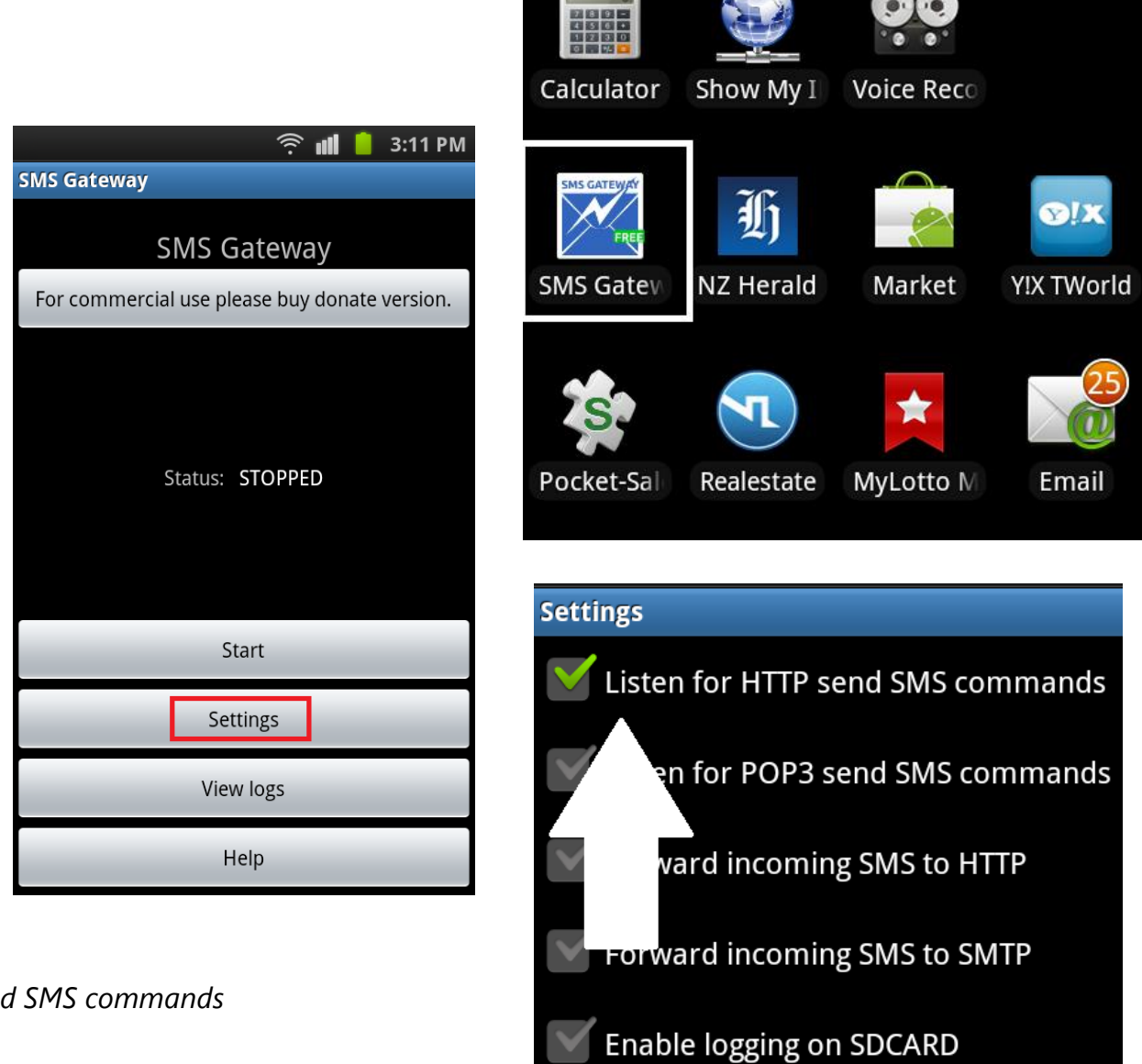

2. Go into Settings

3. Tick Listen for HTTP send SMS commands

- 4. Go back to the main menu and tap *Start*
- 5. In SalesPartner, open Contacts

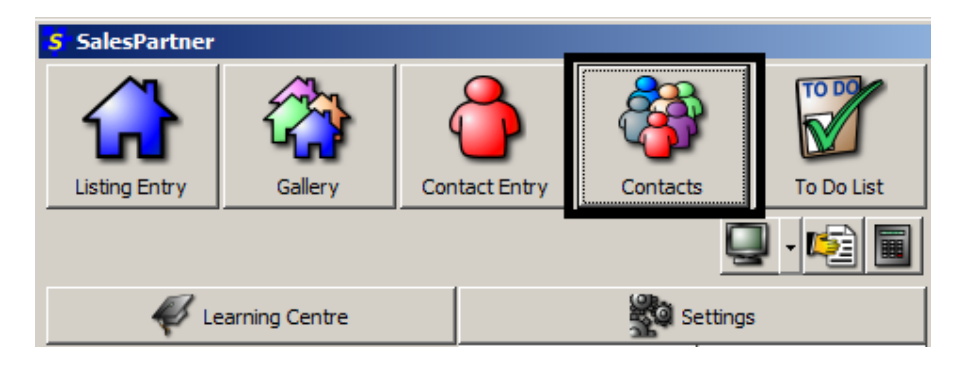

#### Tip: use the Must Have Mobile filter

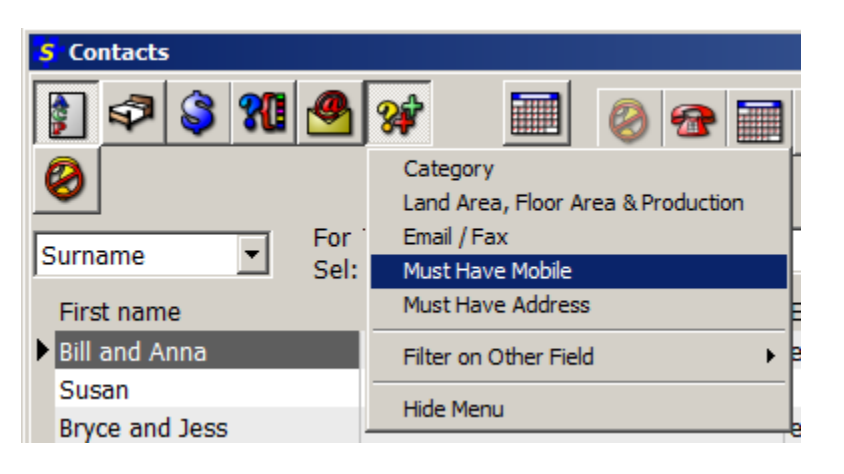

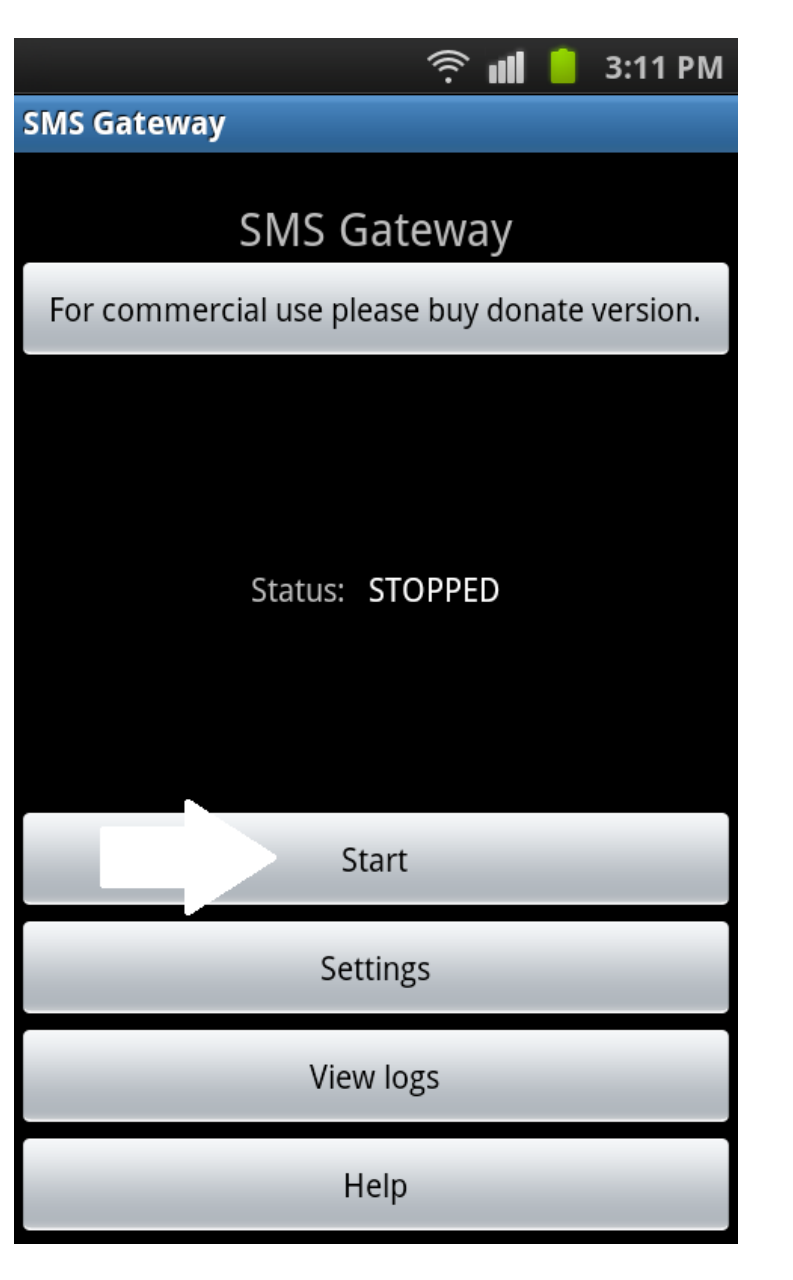

• Select contacts

| <b>5</b> Contacts      |                   |                         |                |                     |  |  |
|------------------------|-------------------|-------------------------|----------------|---------------------|--|--|
| 🛐 🕫 💲 🎗                | 💁 🖋 🔯 🔳 📋         | 0 👁 🙆 🔗 🍕               | <u>ک</u>       |                     |  |  |
|                        |                   |                         |                |                     |  |  |
| Surname Order Sel: 4/5 |                   |                         |                |                     |  |  |
| First Name             | Surname           | Email                   | Phone          | Groups              |  |  |
| • Jim                  | Bagley            | jbagley@leaders.co.nz   | m 022 199 0172 | Contacts            |  |  |
| • Alister              | Christie          |                         | m 0272684428   | Contacts            |  |  |
| Rebecca & Geoff        | Coster & G Duncan | test@salespartner.co.nz | m 0272711274   | Contacts, Hot Buyer |  |  |
| John                   | Duncan            |                         | m 0274417154   | Contacts            |  |  |
| • Wayne                | Xuan              |                         | m 021739168    | Contacts            |  |  |
|                        |                   |                         |                |                     |  |  |

- Open **Tools**
- click Send SMS / TXT Message

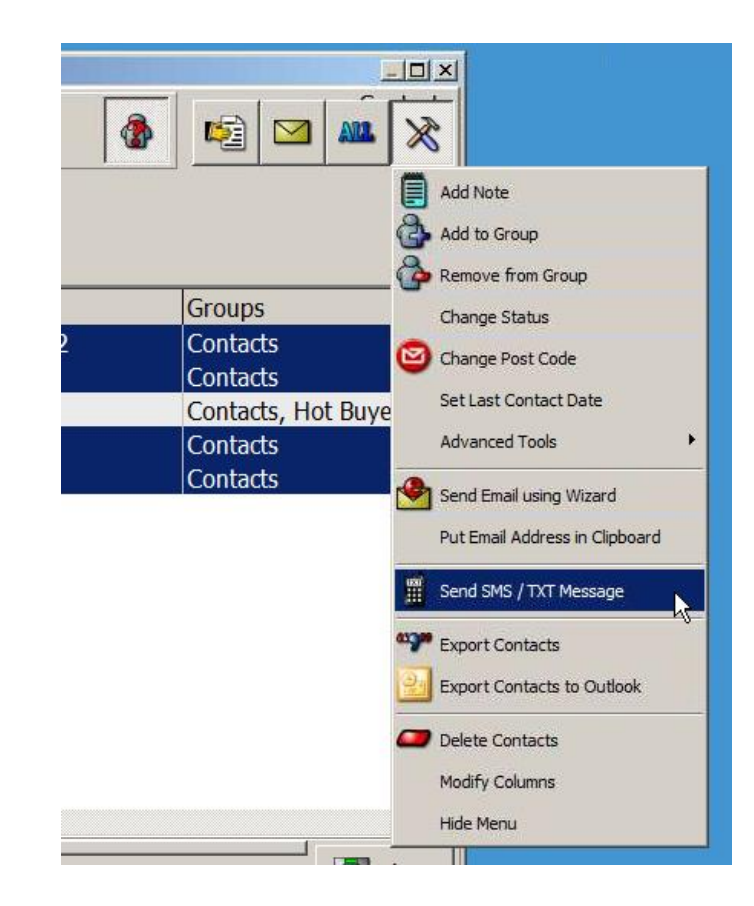

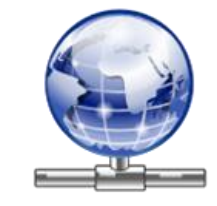

Open the Show My IP App on your phone

Double check that the IP address in SalesPartner matches your phone.

If it does not match, edit the IP address in SalesPartner.

## (Select Send Via Android Phone running SMS Gateway)

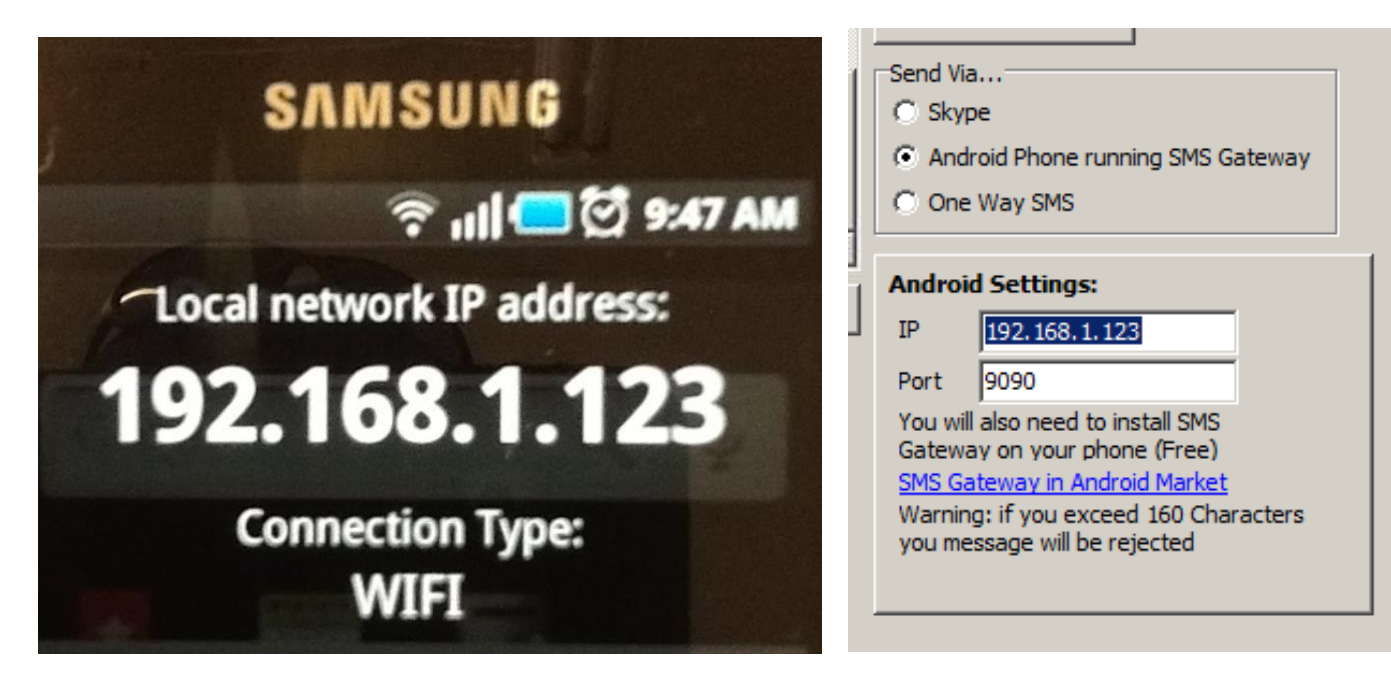

#### Write your message, and click Send All

| Send TXT Messages                                                                                                    |                                                                            |                                                                                |       |                                                                                                    |
|----------------------------------------------------------------------------------------------------|----------------------------------------------------------------------------|--------------------------------------------------------------------------------|-------|----------------------------------------------------------------------------------------------------|
| FullName                                                                                                    | FullMobileNumber                                                           | Greeting                                                                       |       | Send to This Contact<br>Send All                                                                                                    |
| David Padamica                                                                                                    | 44401876813                                                                | lan                                                                            |       | Send Via<br>Skype<br>Android Phone running SMS Gateway<br>One Way SMS                                                                                                    |
| Merge Fields Add Opt Out Message<br>Just listed, 3 bedrooms, RV 480k<br>Renovated! care to view? Call Geoff<br>Licensed REAA 2008<br>To opt out reply stop | Preview<br>Just listed, 3<br>Renovated! o<br>Licensed REA<br>To opt out re | Add Your<br>bedrooms, RV 480k<br>are to view? Call Geoff<br>A 2008<br>ply stop | rself | Android Settings:   IP 192.168.1.143   Port 9090   You will also need to install SMS<br>Gateway on your phone (Free)   SMS Gateway in Android Market   Warning: if you exceed 160 Characters<br>you message will be rejected |
| 110 Characters (160 Maximum)                                                                                                    | ,<br>110 Character                                                         | s (160 Maximum)                                                                |       |                                                                                                    |

## Tips:

- Send a copy to yourself by using the *Add Yourself* button.
- Use the Merge Fields button to personalise your SMS message to each recipient.
- Save your Templates for future use click on *Save Template*.
- Click on Add Opt Out Message to include an unsubscribe feature.

## Sent SMS messages are recorded in Activity.

Remember to comply with the Unsolicited Messages Act. If a client wishes to unsubscribe, remove the label "Mobile" from next to their phone number. This will ensure that they will not receive future text messages.

| Phone Numbers |          |
|---------------|----------|
| 0274417154    | Mobile 🝷 |
|               | - Fax    |
| J             | Home     |
|               | Mobile   |
|               | Work     |
|               | Fax      |